## **CommandCenter Secure Gateway**

### **Quick Setup Guide for CC-SG Virtual Appliance - No License Server**

此快速設定指南說明如何安裝和設定 CommandCenter Secure Gateway。

如需 CommandCenter Secure Gateway 任一方面的詳細資訊,請參閱《CommandCenter Secure Gateway 使用指南》,您可以從 Raritan 網站的「Firmware and Documentation」(韌體與文件) 區段 (http://www.raritan.com/support/firmware-and-documentation/) 下 載。

This installation includes new deployments of virtual CC-SG appliance with local licenses, in a configuration without a license server.

Existing users who want to eliminate their license server should first upgrade to the latest version, then follow the instructions beginning at *Get Your License* (請參閱 "*取得授權*" p. 3), noting where procedures are different when migrating from served to not-served licenses. You must contact Raritan Technical Support to rehost your CC-SG licenses before you can migrate to the not-served configuration.

#### **Requirements**

- 1. ESX/ESXi 4.1/5.0/5.1 to deploy the CommandCenter Secure Gateway virtual appliance
  - Must have a datastore with 40GB minimum available
  - Must have 2GB memory available
  - 2 physical NICs in the server. (ESX/ESXi networking refers to these as "vmnic".)
  - A high availability cluster with access to shared storage is recommended. Fault tolerance may also be used. See CC-SG Administrators Help "Using VMware High Availability or Fault Tolerance with a CC-SG Virtual Appliance". http://www.raritan.com/help/ccsg/v5.4.0/en/#25713
- 2. Client computer running vSphere Client 4.1/5.0/5.1
- 3. The virtual appliance .OVF file, which is available at http://www.raritan.com/support/commandcenter-secure-g ateway. See Download Installation Files for details.
  - CommandCenter Secure Gateway Virtual Appliance link: You must log in to the Raritan Software License Key Management site to view this link. See Get Your License.

### 下載安裝檔案

您可以透過存取「CommandCenter Secure Gateway 虛擬裝置」連結,在以下網站取得完整的安裝檔案組:

CC-SG Virtual Appliance Quick Setup Guide QSG-CCVirtual-NotServed-v5.4.0-0B-E • 255-80-7015-00-RoHS http://www.raritan.com/support/CommandCenter-Secure-Gate way/  $_{\circ}$ 

您必須登入「力登軟體授權金鑰管理」,才能存取此連結的這些 檔案。如需詳細資訊,請參閱<取得授權>。

如果您因為 .OVF 檔案的大小而不想要下載,此 .OVF 也隨附 於客戶的產品 DVD 中。

安裝檔案已封裝成一個 .ZIP 檔案。檔案名稱的 <版本號碼> 部 分將包含實際的 CC-SG 版本號碼。

vccsg\_rel\_<版本號碼>\_ovf.ZIP 檔案包含:

.OVF 檔案,可用於部署虛擬裝置

## Install CommandCenter Secure Gateway on VMware ESX/ESXi 4.1/5.0 - not served

- 1. Connect to the ESX/ESXi 4.1, 5.0, or 5.1 from your client computer using vSphere 4.1, 5.0, or 5.1.
- 2. Log in as a user that has permission to create, start, and stop virtual machines.
- 3. Choose File > Deploy OVF Template.
- Select Deploy From File then click Browse to go to the directory where you unzipped the files. Select the .OVF file. Click Next.
- 5. Details about the virtual machine that will be created display. You can change the default name of the virtual machine. Click Next.

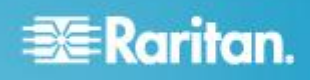

- 6. Select the inventory location. Click Next.
- Select the Host where you want to deploy the CommandCenter Secure Gateway. A host that is part of a high availability cluster is recommended for failover protection. Click Next.
- 8. If you selected a cluster, select the specific host. Click Next.
- 9. Choose the datastore where all files will be stored. Make sure the datastore has 40GB free. Click Next.

Note: Datastore availability is critical for proper and reliable operation. The datastore should be highly available with redundant network access and routine backup.

- 10. Choose the network your CC-SG is being deployed on. Click Next.
- 11. View the summary then click Finish. Wait several minutes while the virtual machine is created.
- 12. Power on the virtual machine.
- 13. Open the Console tab to access the Diagnostic Console of CC-SG.

## 登入診斷主控台設定 CC-SG IP 位址

- 1. 以 admin/raritan 身分登入。 使用者名稱與密碼都要區分 大小寫。
- 2. 系統將會提示您變更本機主控台密碼。
  - a. 再次鍵入預設密碼 (raritan)。
  - b. 鍵入然後確認新密碼。新密碼必須是強固密碼,即至 少包含 8 個字元,且是字母與數字的組合。
- 3. 看到「歡迎使用」畫面時按 CTRL+X。

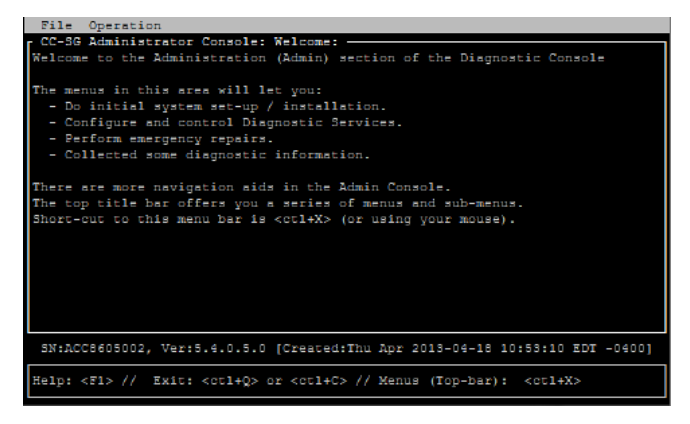

選擇「Operation」(作業) >「Network Interfaces」(網路介面)>「Network Interface Config」(網路介面組態)。 隨即出現「管理員主控台」。

- 5. 在「Configuration」(組態)欄位中,選取「DHCP」或「Static」 (靜態)。 如果您選取「Static」(靜態),請鍵入靜態 IP 位 址。 如必要,請指定 DNS 伺服器、網路遮罩及閘道位址。
- 選取「Save」(儲存)。 請稍候數分鐘,等待 CC-SG 重新 啟動。

#### 預設 CC-SG 設定

IP Address (IP 位址): 192.168.0.192

子網路遮罩:255.255.255.0

使用者名稱/密碼:admin/raritan

## 登入 CC-SG

1. 啟動支援的網際網路瀏覽器,然後鍵入 CC-SG 的 URL: https://<IP address>/admin。

例如,https://192.168.0.192/admin。

附註:瀏覽器連線的預設值是加密的 HTTPS/SSL。

- 2. 出現安全性警告視窗時,請接受該連線。
- 如果您使用不受支援的 Java Runtime Environment 版本,則會看到警告。依照提示,下載正確版本或繼續操作。 這時會出現「登入」視窗。
- 4. 鍵入預設的使用者名稱 (admin) 和密碼 (raritan),然後按 一下「登入」。

此時會開啟「CC-SG Admin Client」。

# 📰 Raritan.

## 取得授權

1. 購買當時指定的授權管理員,將會從力登授權入門網站的電子郵件地址 (licensing@raritan.com) 收到主旨為「Thank You for Registering」(感謝您註冊) 的電子郵件。

| Know more. Manage smarter.                                                                                                    |
|----------------------------------------------------------------------------------------------------|
| Thank You for Registering                                                                                                    |
| 7/15/2010<br>0035000000ZeXEa                                                                                                    |
| Customer Name<br>Customer Address                                                                                                    |
| Dear Customer                                                                                                    |
| Raritan welcomes you to our firm as a new customer. We know that you will satisfied with our award winning products and services.                                                                                                    |
| Online account access is now available to register the software product(s) y purchased. Your registration will generate a license key to activate your soft provide you with access to a web portal where you can review the history of have purchased and their associated license keys.                                                                                                    |
| Please follow this link to confirm your company and contact information for t<br>that will have access to license keys for your Raritan software.<br><u>http://www.raritan.com/CreateAccount?ContactID=0035000000ZeXEa</u><br>Your e-mail address will be used as your username to access the License k                                                                                                    |
| Should you have any questions or need assistance, please contact Raritan<br>Service @ (800) 724-8090 prompt "5" then "1" or your Sales Representative.                                                                                                    |
| and the second second sec |

- 按一下電子郵件中的連結,將會連到力登網站上的「軟體授 權金鑰登入」頁面。建立使用者帳戶,然後登入。您的電子 郵件地址就是使用者名稱。就會開啟「Licensing Account Information」(授權帳戶資訊)頁面。您的授權檔案很快就 會備妥。
- 請查看您的電子郵件,會有另一封來自力登授權人門網站的 電子郵件地址 (licensing@raritan.com),主旨為「Your Raritan Commandcenter SG Software License Key is Available (您的 Raritan Commandcenter SG 軟體授權金 鑰已經備妥)的郵件。

| Raritan.                                                                                                    |
|----------------------------------------------------------------------------------------------------|
| Thank You for Registering                                                                                                    |
| 7/15/2010<br>003500000ZeXEa<br>Customer Name<br>Customer Address                                                                                                    |
| Dear Customer                                                                                                    |
| This is an important email regarding your recent Raritan CommandCenter Sec<br>purchase. Your Software License Key may now be generated. This License<br>required to activate this Software Product.           |
| You can access that license key(s), as well as review the history of Raritan s products that you have purchased with their associated license keys, at our w here - <u>http://www.raritan.com/licensing</u> . |
| 1 按_下卖乙却份中的违结,将金速到力涨缩计上的「乾疊短                                                                                                    |
| 4. 按一下电丁到什中的建結,府曾建到刀豆網站上的「软痘技<br>權金鑰登入」頁面,然後使用剛才建立的使用者帳戶登入。                                                                                                    |

- 5. 按一下「Product License」(產品授權) 索引標籤。清單中 會顯示您已購買的授權。您可能只有 1 個授權或有多個授 權。
- 6. 若要取得每個授權,請在清單中的項目旁邊,按一下 「Create」(建立)。如果您擁有像是基本授權 CCSG128-VA 與擴充套件授權 CCL-1024 等多個授權,請先建立基本授 權。

附註:如果您是從授權伺服器組態移轉至無服務組態,您必 須從重新指定的主機取得授權。您無法使用舊的授權檔案。 請務必建立和下載新的授權。如果未看到列出新的授權,請 聯絡力登技術支援部門,要求從重新指定的主機取得授權, 您才能使用無服務組態來操作 CC-SG。

- 7. 選取「New Deployment」(新的部署) -「For Use Without License Server (Non Served)」(不使用授權伺服器 (無服 務))。
- 8. 輸入 CC-SG 虛擬裝置安裝所在的虛擬電腦主機 ID。
  - 若為新的部署,請在管理用戶端的「管理」>「License Management」(授權管理)頁面中,從頁面頂端的 「CC-SG 主機 ID」欄位中複製「主機 ID」。
  - 若為從授權伺服器組態移轉的使用者,請從「狀態主控台」中複製「主機 ID」。啟動 SSH 用戶端,指定 CC-SG 虛擬電腦的 IP 位址或 IP 主機名稱。將連接埠指定為 23。預設 SSH 連接埠為 22。如果沒有將 連接埠變更為 23,SSH 用戶端會存取 CC-SG 的指令行介面,而不是存取狀態主控台。按一下即可連線。 在登入提示出現時,輸入 status。複製有 40 個字 元的主機 ID。在 SSH 用戶端中,您必須複製整個主 控台頁面,貼入文字文件後,再從中複製主機 ID。讓

## 📰 Raritan.

狀態主控台保持在開啟狀態,稍後安裝新授權時,就可 以確認其狀態。

- 主機 ID 範例: 98A77180737E600FVP9FF1707ED0CE2154CF7FD 6
- 9. 按一下「Create License」(建立授權)。快顯畫面中會顯示 您輸入的詳細資料。確認您的主機 ID 正確無誤。

警告:請確定主機 ID 正確無誤!以不正確的主機 ID 建立的授權不但無效,還需要力登技術支援部門的協助才能修正。

- 10. 按一下「確定」。就會建立授權檔案。
- 11. 按一下「Download Now」(立即下載),然後儲存該授權檔案。

## 安裝和簽出授權

如果您正在安裝和簽出從重新指定的主機取得的授權,以刪除授 權伺服器,請參閱 < 安裝和簽出授權以刪除授權伺服器>(請參 閱 "安裝和簽出授權以刪除授權伺服器" p. 4)。

- 1. 選擇「管理」>「License Management」(授權管理)。
- 2. 按一下「Add License」(新增授權)。
- 請閱讀授權協議書並向下捲動整個文字區域,然後選取「I Agree」(我同意)核取方塊。
- 4. 按一下「瀏覽」,然後選取基本的虛擬裝置授權檔案。檔案 名稱應該包含「CCSG128VA」。
- 5. 按一下「開啟」。
- 清單中會顯示該授權所含的功能。如需取得其他功能,請視 需要繼續新增授權檔案。
- · 選取 CCSG128-VA 基本授權,然後按一下「Check-Out」
   (簽出) 加以啟動。
- 8. 若要啟動擴充套件授權,請選取各個授權,然後按一下 「Check-Out」(簽出)。

#### 安裝和簽出授權以刪除授權伺服器

在您新增從重新指定的主機取得的授權以刪除授權伺服器,並變更成無服務模式時,就會移除所有先前安裝的授權檔案。CC-SG 必須重新啟動後,才會切換至無服務模式。

- 1. 選擇「管理」>「License Management」(授權管理)。
- 2. 按一下「Add License」(新增授權)。
- 請閱讀授權協議書並向下捲動整個文字區域,然後選取「I Agree」(我同意) 核取方塊。

- 4. 按一下「瀏覽」,然後選取基本的虛擬裝置授權檔案。檔案 名稱應該包含「CCSG128VA」。
- 按一下「開啟」。在「Adding RAR\_CCSG128VA.lic file will cause CC-SG System Restart and will remove all of the existing license files. Do you want to continue adding the license file?」(新增 RAR\_CCSG128VA.lic 檔案將造成 CC-SG 系統重新啟動,並將移除所有現有的授權檔案。您 要繼續新增授權檔案嗎?)的訊息上,按一下「是」。
- 成功新增授權檔案時,就會顯示訊息,並提示您重新啟動 CC-SG。按一下「確定」。在「Command Center 已重新 啟動」的訊息上,按一下「確定」。
- 7. 請稍候,直到 CC-SG 完成重新啟動。您可以在狀態主控 台中,確認連接埠 23 的狀態已為「開啟」,您還可以在 相同的主控台中,摘取主機 ID。請再次登入管理用戶端。 CC-SG 會進入可用操作有限的模式。在「CCSG operation will be limited until licenses are installed and activated」 (在安裝和啟動授權之前,CCSG 的操作將受到限制)的訊 息上,按一下「確定」。
- 8. 選擇「管理」>「License Management」(授權管理)。您必 須簽出基本授權,才能離開可用操作有限的模式。您也必須 上載其他功能或擴充套件節點數量的授權。
- 選取 CCSG128-VA 基本授權,然後按一下「Check-Out」 (簽出) 加以啟動。
- 10. 若要啟動擴充套件授權,請選取各個授權,然後按一下 「Check-Out」(簽出)。

## 其他資訊

如需有關 CommandCenter Secure Gateway<sup>™</sup> 與整個 Raritan 產品線的詳細資訊,請參閱 Raritan 的網站

(www.raritan.com)。若有技術問題,您可以聯絡「Raritan 技術 支援部門」。如需全球的技術支援部門連絡資訊,請參閱 Raritan 網站「Support」(技術支援)區段的「Contact Support」(聯絡 支援)網頁。

Rantan 你高品小悦用摄得 GPL 得 LGPL 性種的形式場。並可以果求我得解說良俗性式編集卡。如應非借貸捐。请券税 Rantan 解剖的<sup>C</sup>Open Source Software Statement. (<sup>國政務職員得</sup>) (http://www.rantan.com/about/legal-statements/open-source-software-statement/) `